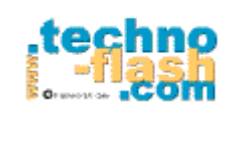

### JE DECOUVRE L'ORDINATEUR

L'unité centrale et les périphériques

| Nom :    | <br> | <br> | <br> | <br> | <br> | <br> |  |  |  |
|----------|------|------|------|------|------|------|--|--|--|
| Prénom : | <br> | <br> | <br> | <br> | <br> | <br> |  |  |  |
| Classe : | <br> | <br> | <br> | <br> | <br> |      |  |  |  |

http://www.techno-flash.com

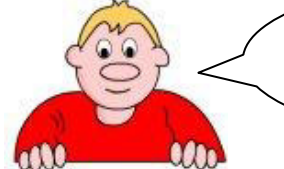

Aides-toi de la leçon animée sur l'ordinateur pour répondre aux activités ci-dessous !

#### ACTIVITE N°1 : Inscris le nom de chaque élément de l'ordinateur sur le dessin ci-dessous.

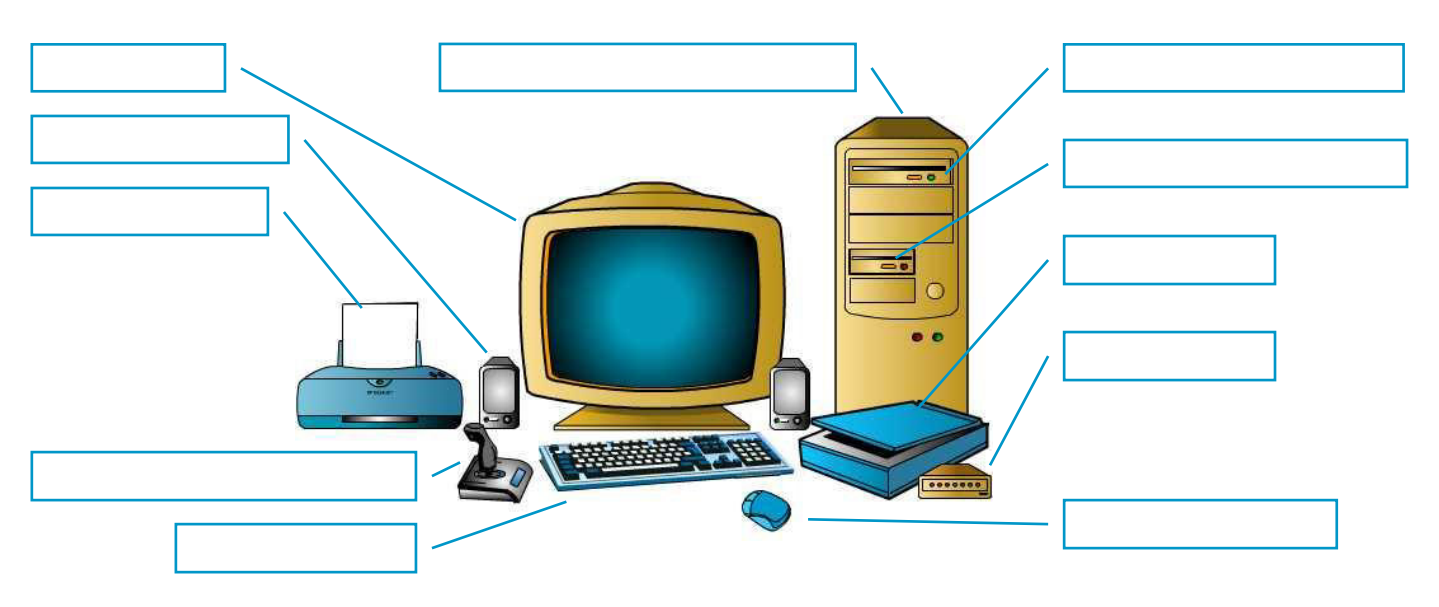

#### ACTIVITE N°2 : Inscris le type et le nom des périphériques dans les cadres

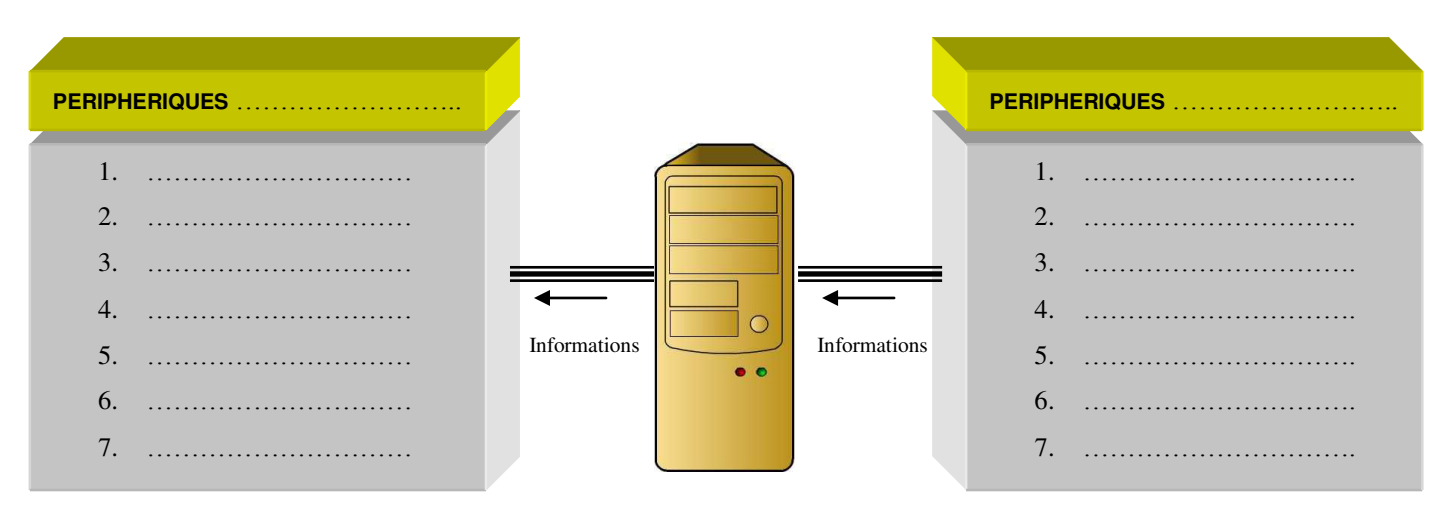

#### ACTIVITE N°3 : Complète le tableau ci-dessous

| Périphérique | Fonction                                                                               | Périphérique | Fonction                                                                 |
|--------------|----------------------------------------------------------------------------------------|--------------|--------------------------------------------------------------------------|
|              | Sert à lire ou à voir des informations.                                                |              | Sert à lire les données contenues sur une disquette et à en enregistrer. |
|              | Permet à un ordinateur de communiquer avec d'autres ordinateurs.                       |              | Permet de numériser des textes ou des images.                            |
|              | Permet de restituer le son des programmes multimédia.                                  |              | Sert à contrôler les programmes de jeux.                                 |
|              | Sert à saisir du texte, des chiffres ou des commandes.                                 |              | Sert à lire les données contenues sur un CD-Rom.                         |
|              | Permet de copier sur du papier les textes, dessins ou photos affichés sur le moniteur. |              | Permet de sélectionner, déplacer et manipuler des objets à l'écran.      |

| Nom    | CI5 : TICES                          | date   |
|--------|--------------------------------------|--------|
| Prénom |                                      | classe |
|        | Activité : le réseau informatique du |        |
|        | College                              |        |

#### <u>Taper adresse site internet :</u>

http://techno-flash.com/animations/reseau\_college/reseau\_college.html

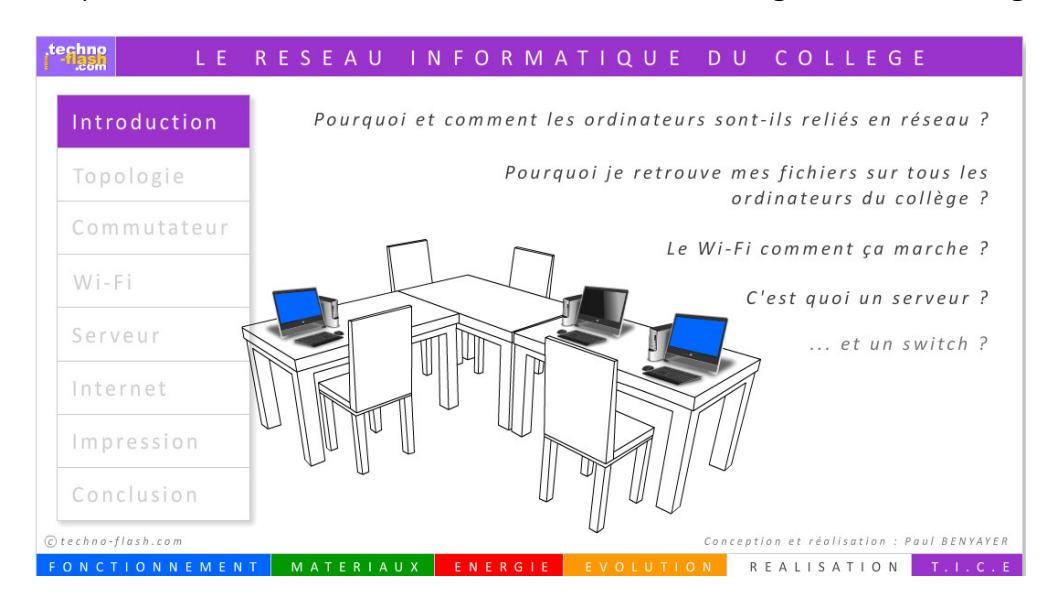

Cliquer sur l'onglet « topologie »

Comment relier les 4 ordinateurs afin qu'ils puissent échanger ?

| 1 <sup>ère</sup> idée :                              |  |
|------------------------------------------------------|--|
|                                                      |  |
|                                                      |  |
| oème · 1/                                            |  |
| 2 <sup>sho</sup> idee :                              |  |
|                                                      |  |
|                                                      |  |
| <ul> <li>C'est quoi le réseau en étoile ?</li> </ul> |  |
|                                                      |  |
|                                                      |  |
|                                                      |  |
|                                                      |  |

• Cliquer sur l'onglet **commutateur**. Donne le rôle du commutateur.

| • Cliquer sur l'onglet <b>wifi</b> . A quoi sert le wifi ? A quoi est reliée la borne Wifi ?            |
|----------------------------------------------------------------------------------------------------|
|                                                                                                    |
| • Cliquer sur l'onglet <b>serveur</b> . Qu'est-ce qu'un serveur ?                                       |
|                                                                                                    |
| <ul> <li>Cliquer sur l'onglet internet.</li> <li>Qu'est-ce que la partie modem permet-elle ?</li> </ul> |
|                                                                                                    |
| Qu'est-ce que la partie routeur permet-elle ?                                                           |
|                                                                                                    |

| Nom :    | CI 5 : les tices                            | Classe : |
|----------|---------------------------------------------|----------|
| Prénom : | Activité 3 : au cœur de l'unité<br>centrale | Date :   |

Taper l'adresse de site ci-dessous :

http://techno-flash.com/animations/unicenligne/unicenligne.html

Répondre aux questions ci-dessous en faisant des phrases.

• Cliquer l'onglet carte mère.

Qu'est-ce-que la carte mère ?

Donner pour chacune des lettres le nom de la pièce correspondante.

|           | A :        |
|-----------|------------|
|           | В :        |
| ( 🎽 📰 📖 🏢 | <i>C</i> : |
| 1         | D :        |
|           | E :        |
|           | F :        |

• Cliquer sur l'onglet processeur. Qu'est-ce-que le processeur ?

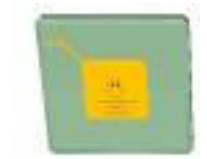

Qu'est-ce qui permet de refroidir le processeur ?

.....

- 1 kilo-hertz = .....hertz
- 1 mégahertz =.....kilo-hertz
- 1 gigahertz = .....mégahertz
  - Cliquer sur l'onglet mémoire. Qu'est-ce qu'une mémoire vive ?

• Dessiner ci-dessous une barrette de RAM.

• Cliquer sur l'onglet carte d'extension. Qu'est-ce-qu'une carte d'extension?

 Cliquer sur l'onglet lecteur de carte mémoire. Donner les différents formats de cartes mémoires.

| nom    | CI 5 : les tices                           | classe |
|--------|--------------------------------------------|--------|
| Prénom | Activité 4 : programmation<br>informatique | Date   |

#### Répondre aux questions en faisant des phrases.

Vous devez faire des recherches internet.

Questions :

1/ Donner la définition de la programmation informatique.

2/ Donner la définition de système binaire.

3/Dessine les logos de langage ci-dessous dans les cases.

Logo PHP

Logo android

Logo java

Logo linux

Logo html 5

Logo python

| Nom :    | CI 5 :communication et gestion de l'information | Classe : |
|----------|-------------------------------------------------|----------|
| Prénom : | Activité 5 : initiation au logiciel scratch     | Date :   |

# Activité 1 : Les bases du logiciel SRATCH 2.0

## **<u>1-Histoire du logiciel « scratch » :</u>**

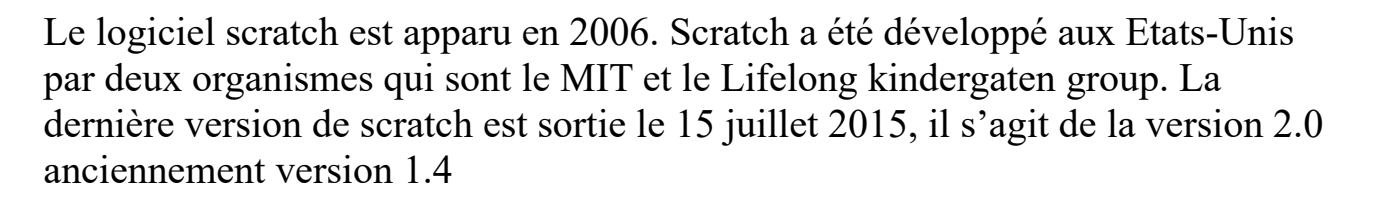

Le nombre d'utilisateur à ce jour est estimé à 7,5 millions d'utilisateur du logiciel scratch.

## 2- Prise en main du logiciel :

### 1. lancer internet explorer ou mozilla firefox ou google chrome

2. taper dans la barre de recherche : " scratch"

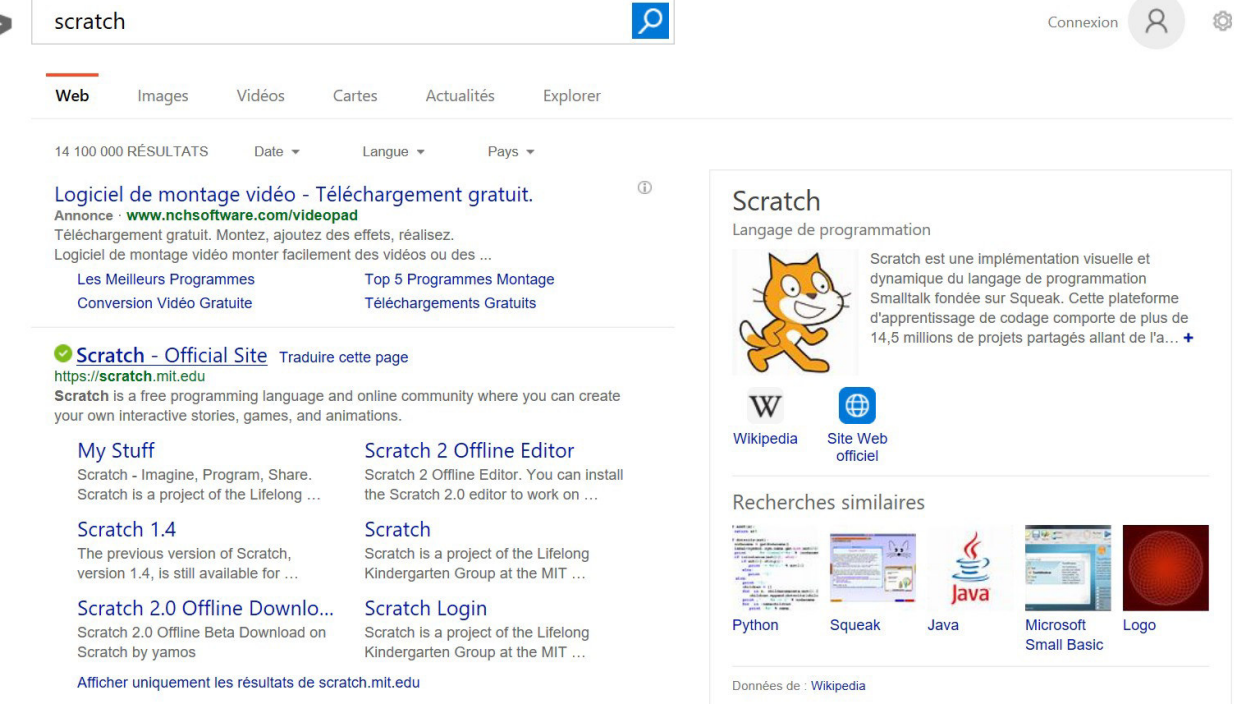

- 3. cliquer sur le 1<sup>er</sup> lien : scratch official site
- 4. vous arrivez sur le site internet de scratch

(passer à la page suivante pour la suite de l'exercice)

# Exercice 1 : Découverte du site web " scratch"

## Voici à quoi ressemble la page d'accueil ci-dessous

|                                                                               | piorer Discuter A pro                                             | pus Alde Q            | Recherche Re                                         | joindre Scratch                                        | Se connecter            |
|-------------------------------------------------------------------------------|-------------------------------------------------------------------|-----------------------|------------------------------------------------------|--------------------------------------------------------|-------------------------|
| Create stories, g<br>Share with other                                         | ames, and anim<br>s around the wo                                 | ations<br>rld         | when                                                 | clicked                                                |                         |
| ESSAIE LE                                                                     | VOIR DES EXEM                                                     | REJOINS<br>(it's free | SCRATC<br>e)<br>move<br>change<br>play dru<br>say We | 0 st<br>cold<br>im 4 for 0.2 be<br>come to Scratchi fo | 23<br>Rats<br>Dr @ secs |
|                                                                               |                                                                   |                       |                                                      |                                                        |                         |
| A creative learning comm                                                      | nunity with <b>17 715 614</b> p                                   | rojects shared        |                                                      |                                                        |                         |
| A creative learning comm<br>A PROPOS SCRATCH   POUR L<br>Projets Sélectionnés | nunity with <b>17 715 614</b> p<br>LES EDUCATEURS   POUR LES<br>S | rojects shared        |                                                      |                                                        |                         |

A partir de la page d'accueil du site internet, vous devez répondre aux questions ci-dessous.

1/Donner le nom des rubriques qui se trouvent en haut de la page d'accueil

2/Quel est la rubrique qui permet de créer des programmes ?

.....

astuce : Pour retourner à la page d'accueil il faut cliquer sur le logo scratch

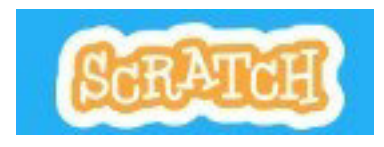

4/Traduire la phrase suivante : de l'anglais en français

" Create stories, games, and animations. Share with others around the world"

.....

5/ Traduire la phrase suivante : de l'anglais en français

"A creative learning community with 17 715 614 projects shared"

.....

.....

Exercice 2 : initiation au logiciel " scratch"

- cliquer sur l'onglet " créer
- la page ci-dessous apparait

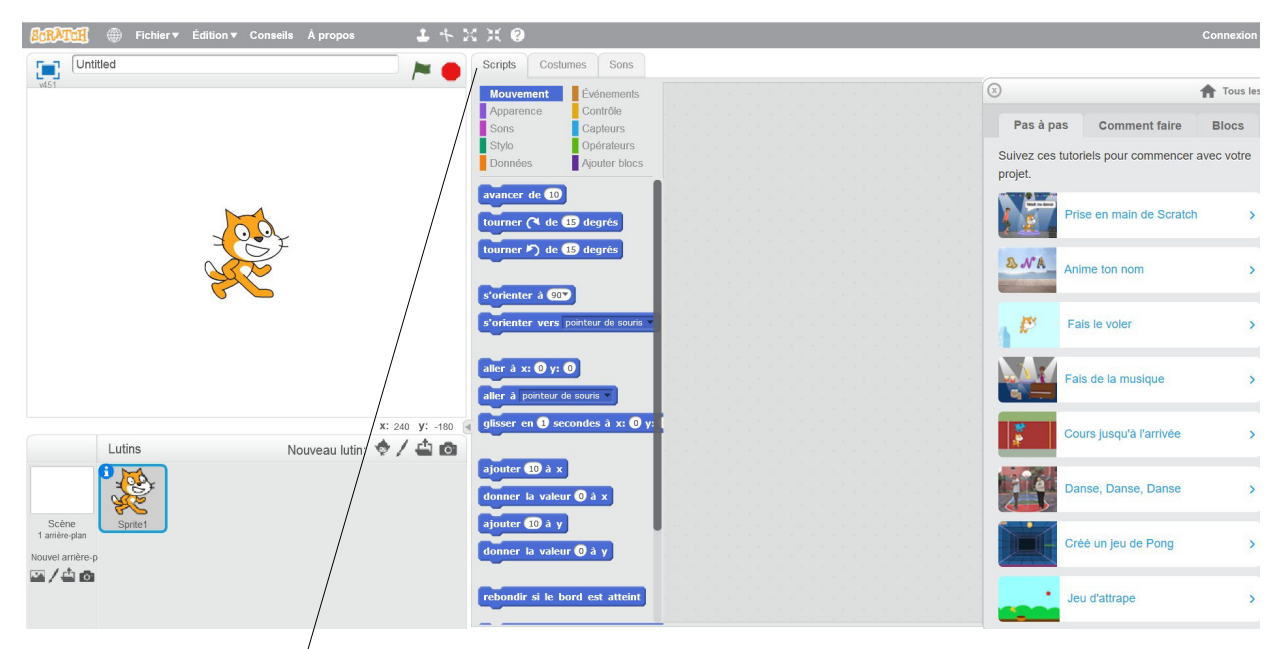

1/ Cliquer sur script puis donner le nom de chacune des familles de blocs.

| * MOUVEMENT | * |
|-------------|---|
| *           | * |
| *           | * |
| *           | * |
| *           | * |

2/ Comment s'appelle les personnages comme " sprite 1" :

.....

.....

3/ Est-il possible d'ajouter des sons dans scratch ? Si oui , expliquer comment ?

4/ Peut-on changer l'arrière-plan sur scratch car pour l'instant il est blanc ?

.....

5/ reproduit le programme ci-dessous sur scratch. Puis teste le !

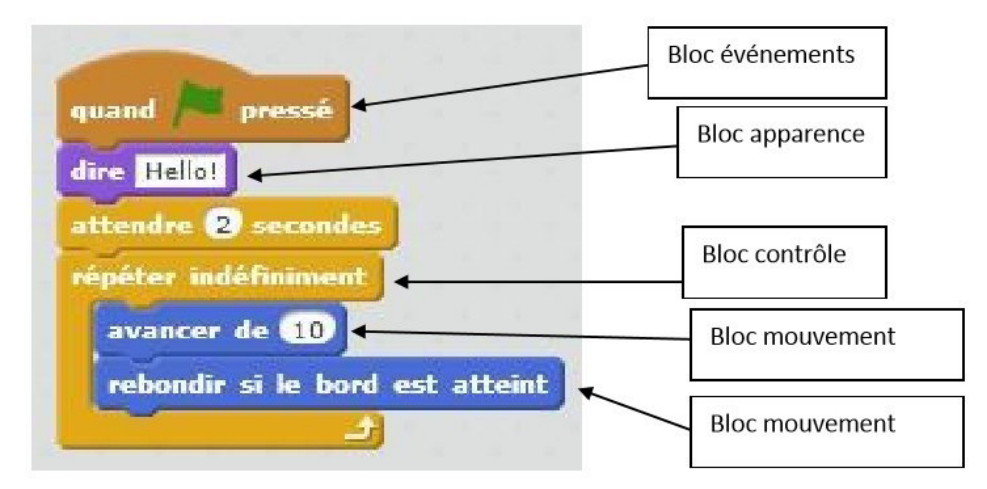

6/ reproduit le programme ci-dessous sur scratch. Puis teste le !

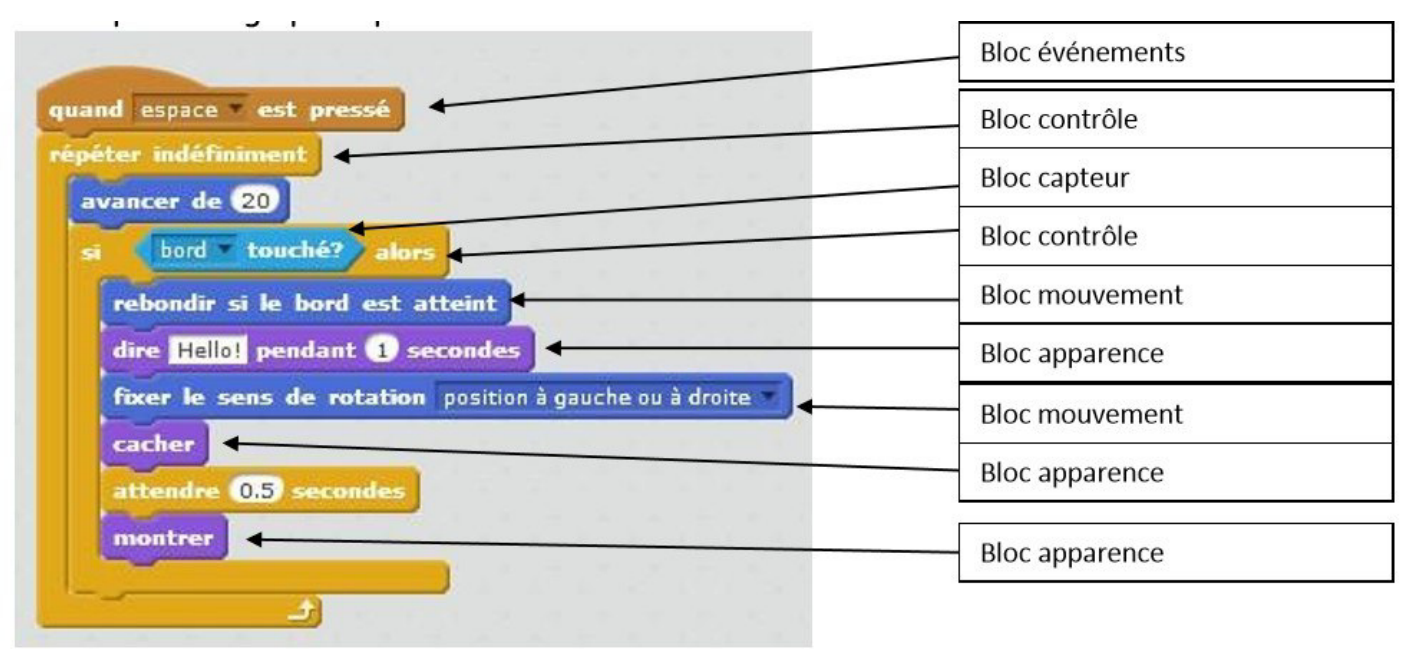

| NOM :                     | CI 5 : communication et gestion de l'information                         | Classe :   |
|---------------------------|--------------------------------------------------------------------------|------------|
| Microsoft<br>Visual Besic | <u>Activité 6 :</u><br>autres logiciels , exos<br>d'applications scratch | JavaScript |
| Prénom :                  |                                                                          | Date :     |

**CONSIGNES :** 

Répondre aux questions ci-dessous en faisant des phrases ; vous devez utiliser internet : faire des recherches sur des sites afin de répondre aux questions sur la programmation informatique.

Exercice 1 : culture sur les autres logiciels de programmation

1/ Qu'est-ce que le logiciel microsoft visual basic ? ( donner une définition brève)

.....

2/ A t'on avis est-ce que logiciel **visual basic** est plus simple que le logiciel **scratch** ? explique pourquoi.

.....

3/Qu'est-ce que le logiciel Java? ( donner une définition brève)

TOURNER LA PAGE

4/Qu'est-ce que le logiciel Python ? (Donner une définition brève)

.....

Exercice 2 : programmation sur le logiciel scratch

- lancer internet explorer ou mozilla ou chrome
- 2. aller sur le site scratch
- 3. puis cliquer sur l'onglet créer
- 4. la page suivante apparait rappel de l'activité précédente :

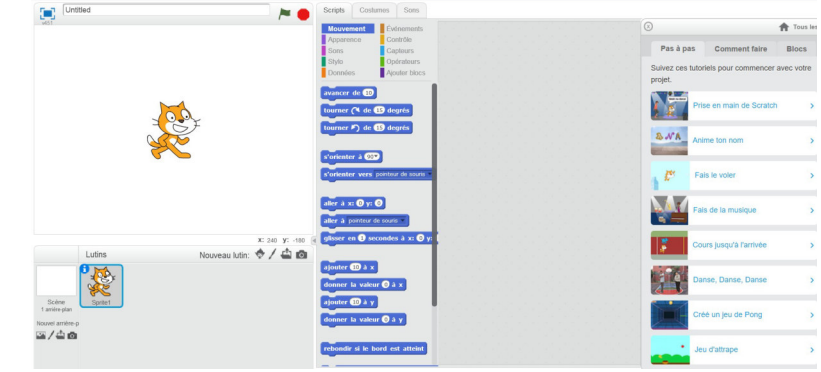

- il existe 8 familles de blocs qui sont les suivantes :

mouvements , apparence, sons, stylo, données, événements, contrôle, capteurs, opérateurs, ajouter blocs

Questions : répondre aux questions en cherchant parmis les familles de blocs

PARTIE 1 : exercice sur les familles de bloc

1/ Dans quelle famille de bloc peut-on trouver des blocs qui permettent de réaliser des déplacements de personnages ?

.....

.....

2/ Réprésente ci-dessous 3 blocs qui permettent de déplacer les personnages.

avancer de 10 Ceci est un exemple - ne pas le reproduire

3/ Dans la famille de bloc mouvement ( en bleu) , chercher le bloc qui permet de positionner le personnage suivant x et Y. Compléter le bloc ci-dessous.

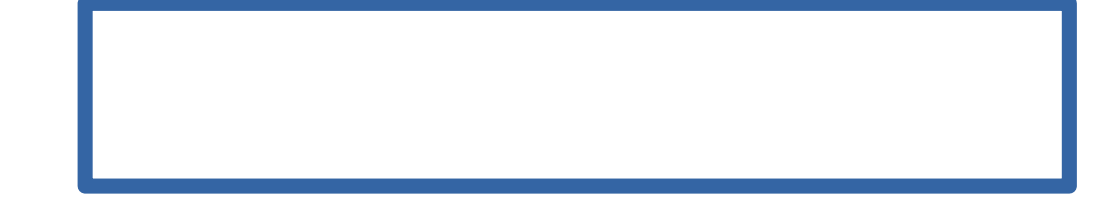

4/Le personnage se déplace suivant x et y . Compléter le tableau ci-dessous avec les terme**s abscisse et ordonnée**.

| Axe représenté | Nom de l'axe |
|----------------|--------------|
| ×              |              |
| У              |              |

5/ Dans quelle famille de bloc peut-on créer une variable ?

.....

6/ Dans quelle **famille de bloc** peut-on trouver des blocs qui permettent de réaliser **des opérations mathématiques** ? (tel que addition, soustraction, ...)

.....

7/ Dans quelle **famille de bloc** peut-on trouver des blocs qui permettent de **déclencher les programmes avec le drapeau vert** ?

.....

8/ On souhaite **cacher/ montrer** un personnage. Dans quelle famille de bloc peut-on trouver ce bloc ?

.....

9/ Répresente ci-dessous le bloc qui permet de répéter 10 fois un mouvement.

# PARTIE 2 : exercice création d'un mini-jeu

## exercice 1: JEU DE POMMES

utiliser le logiciel scratch pour réaliser ce travail.

On souhaite réaliser un mini-jeu dans lequel des pommes tombent d'un arbre ; l'objectif est de récupérer ces pommes à l'aide d'un bol .

### Instructions du jeu :

Appuyez sur les touches fléchées pour se déplacer à gauche et à droite. Les pommes rouges valent 100pts, les pommes pourries sont -10pts, et les pommes d'or valent 5pts.Et les mégas pommes dorés 10pts

## <u>Ton travail :</u>

1. tu dois réaliser dans un premier temps un arrière plan avec un pommier (*ci-dessous un modèle que tu doit suivre*)

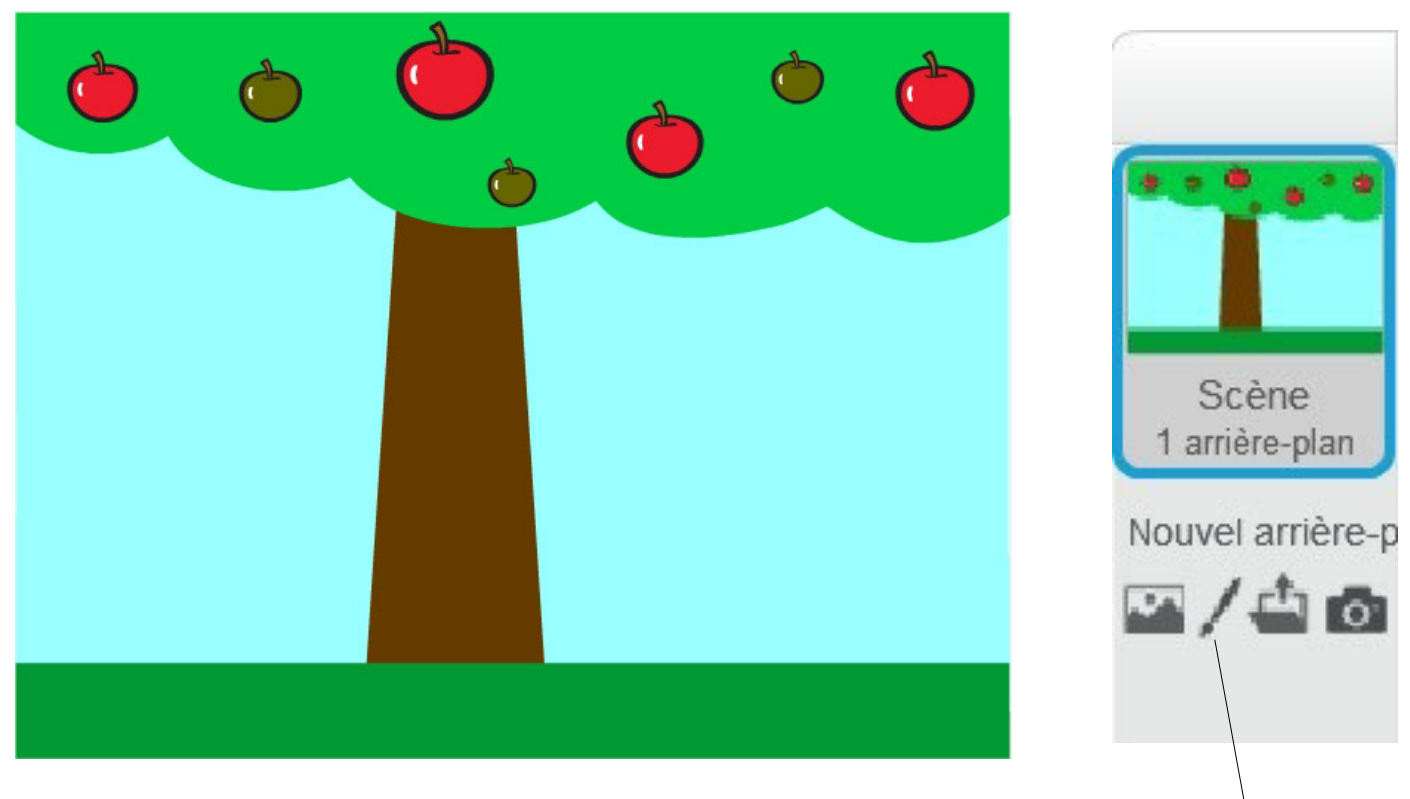

Pour créer un arrière-plan il faut cliquer sur l'icone symbolisé par un stylo

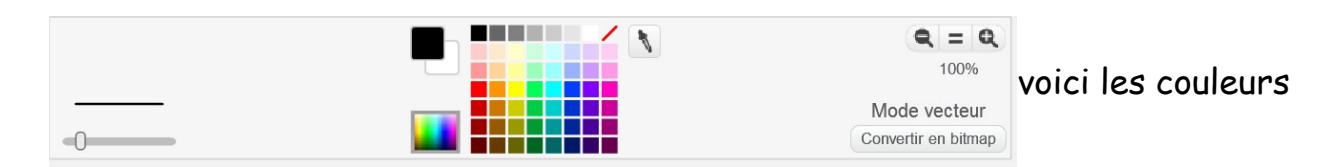

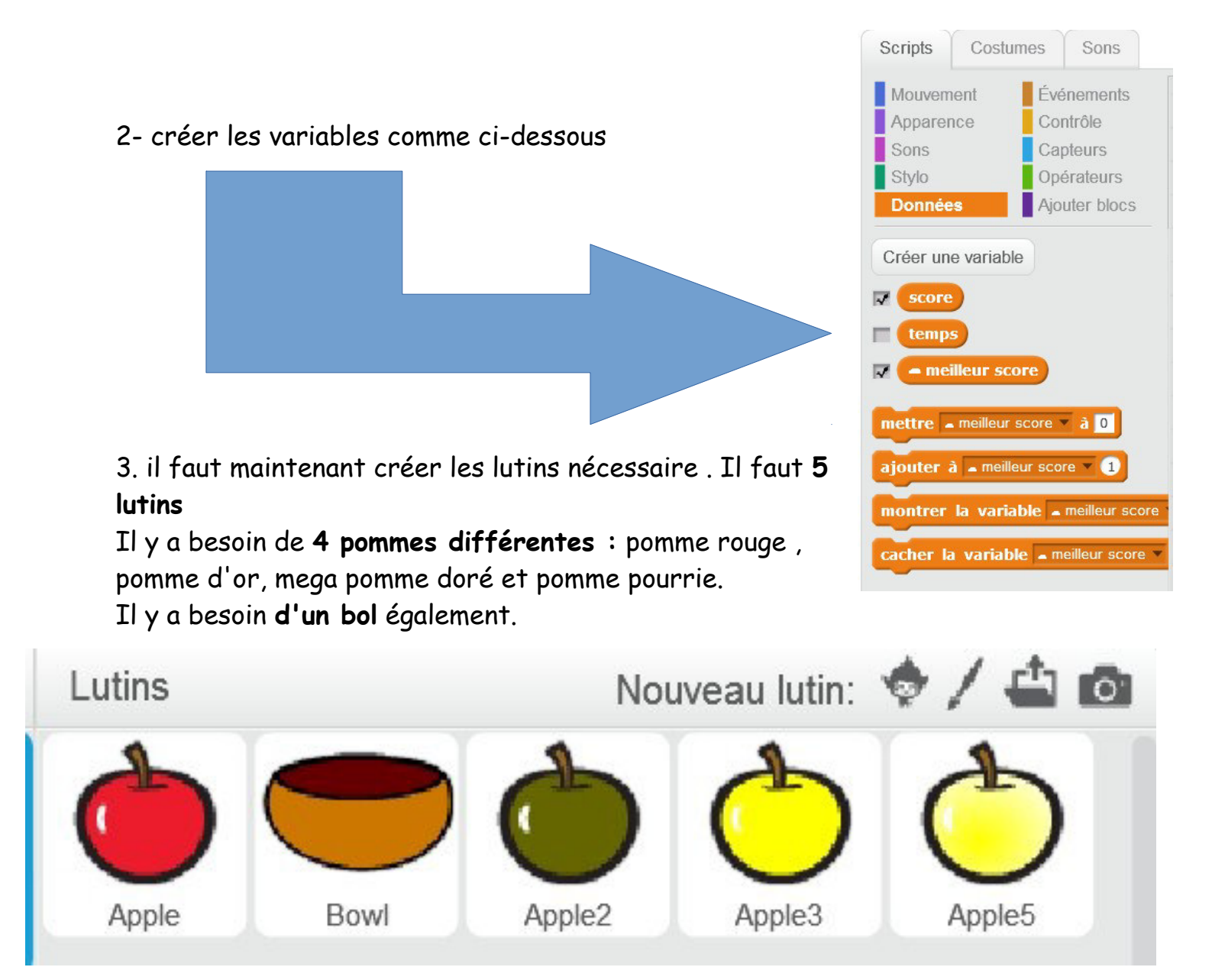

# <u>Ton travail détaillé :</u>

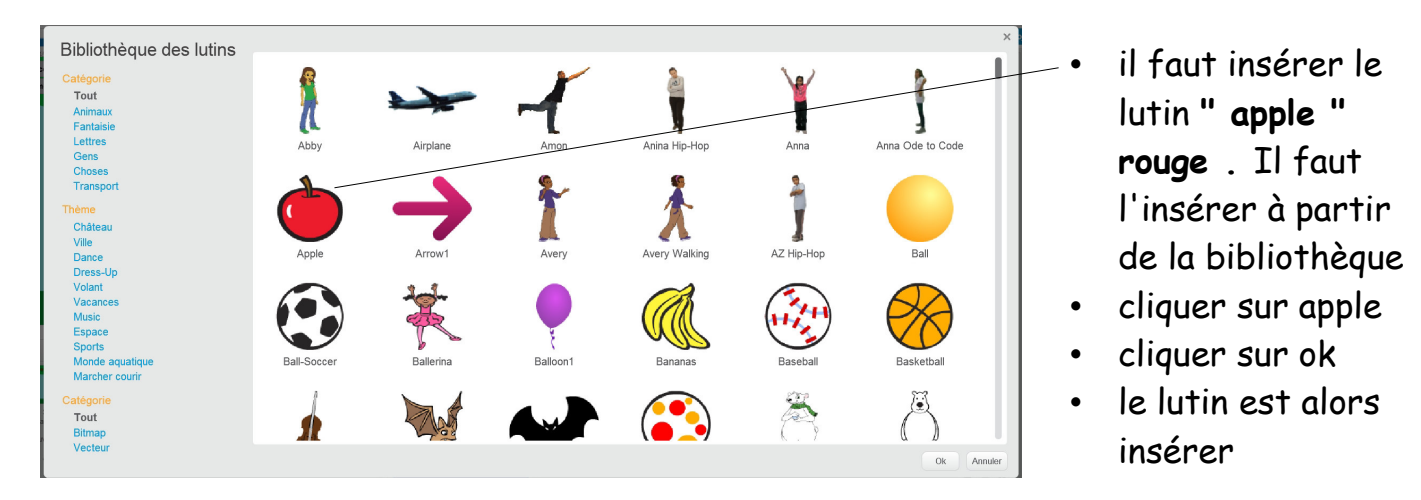

SCRIPT (à reproduire sur scratch) pomme rouge :

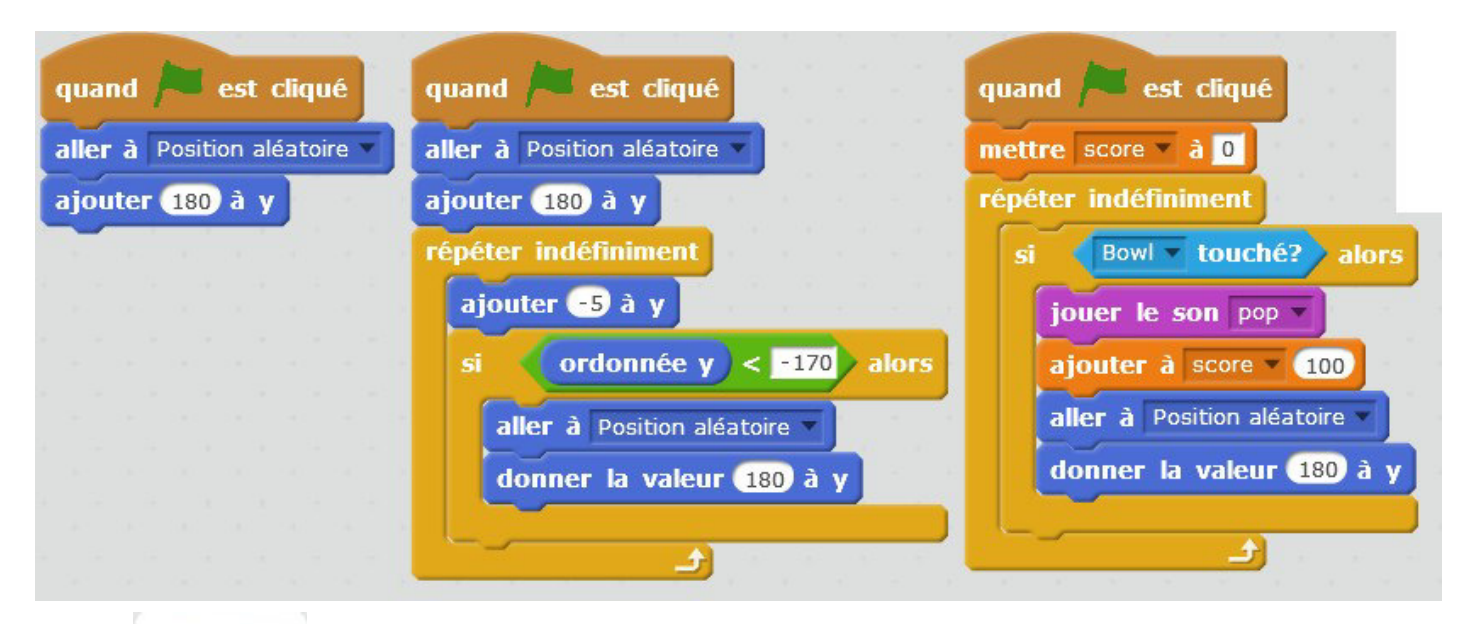

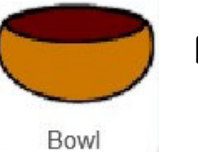

bol : SCRIPT ( à reproduire sur scratch)

| ind 1 - cor circle                                   | mettre temps 🔻 à 🛛                              |
|------------------------------------------------------|-------------------------------------------------|
| péter indéfiniment                                   | réinitialiser le chronomètre                    |
| si <b>touche</b> flèche droite <b>pressée?</b> alors | attendre 30 secondes                            |
| ajouter 10 à x                                       | mettre temps v à chronomètre                    |
| si touche flèche gauche pressée? alors               | si score > - meilleur score ) alors             |
| ajouter -10 à x                                      | mettre meilleur score 🛪 à score                 |
|                                                      |                                                 |
| 🖌 🖌 🔶 🗠 🔶                                            | mettre = meilleur username = a nom d'utilisateu |

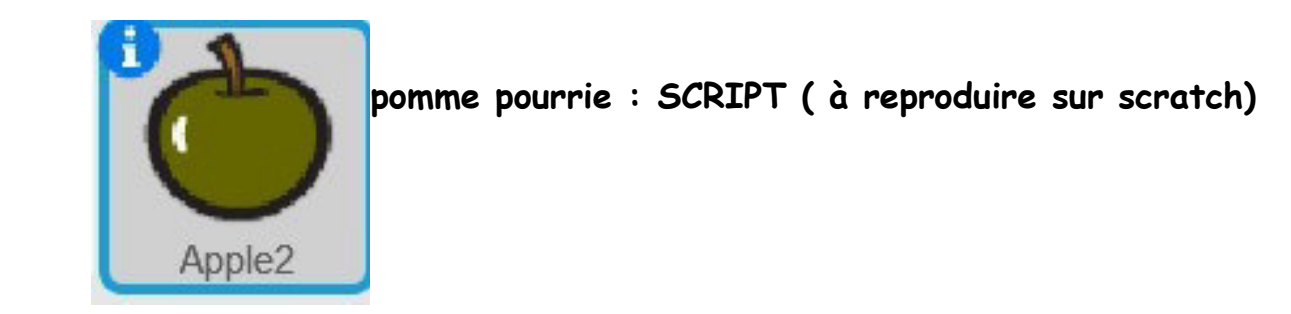

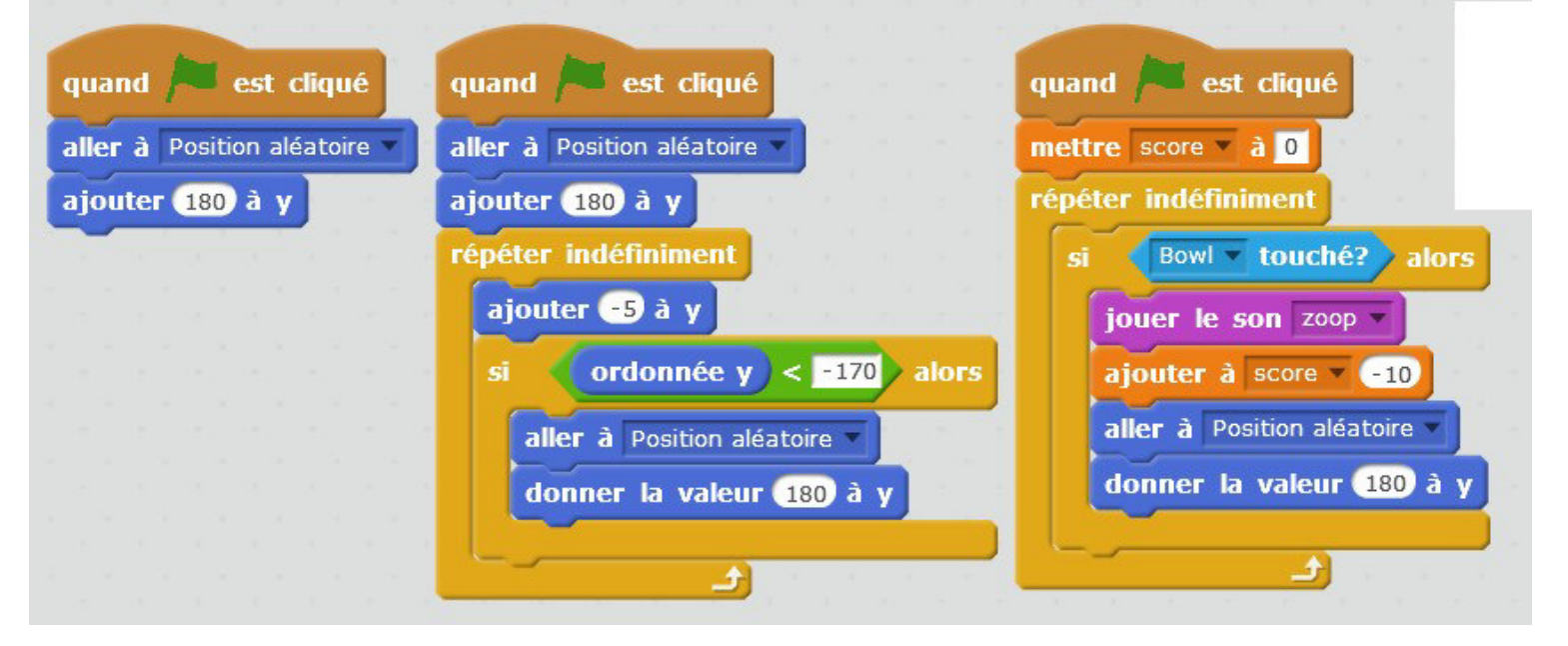

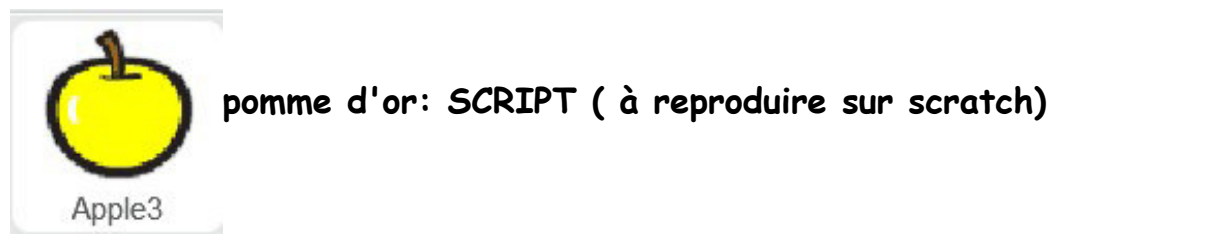

| quand 🏓 est cliqué         | quand 🍋 est cliqué         | quand 🍋 est cliqué         |
|----------------------------|----------------------------|----------------------------|
| aller à Position aléatoire | aller à Position aléatoire | mettre score à 0           |
| ajouter 180 à y            | ajouter 180 à y            | répéter indéfiniment       |
|                            | répéter indéfiniment       | si Bowl v touché? alors    |
|                            | ajouter -5 à y             | jouer le son pop 🔻         |
|                            | si ordonnée y < -170 alors | ajouter à score 🔻 5        |
|                            | aller à Position aléatoire | aller à Position aléatoire |
|                            | donner la valeur 180 à y   | donner la valeur 180 à y   |
|                            |                            |                            |
|                            |                            |                            |

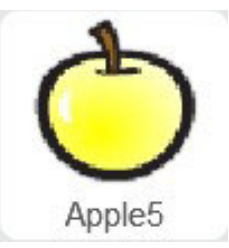

# pomme mega doré: SCRIPT ( à reproduire sur scratch)

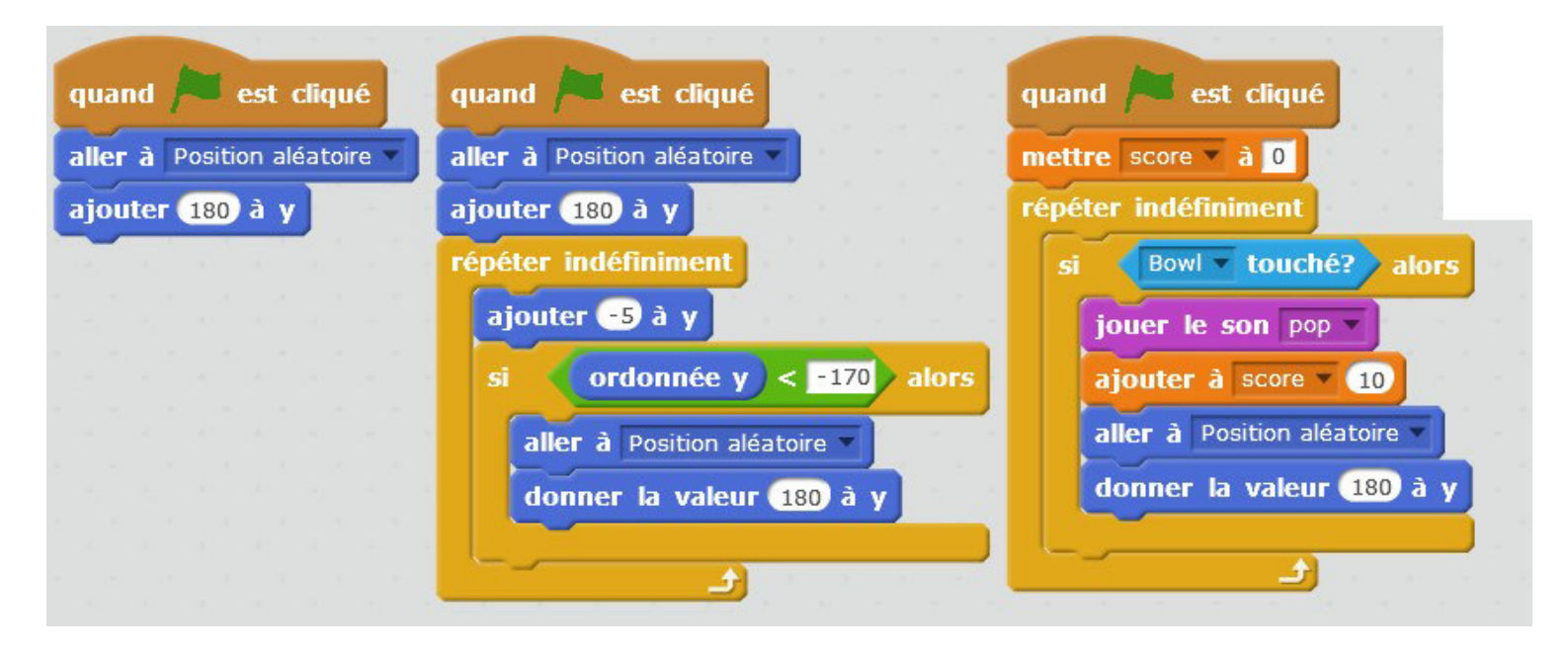

Vous pouvez tester votre programme !